# 1. Открытие смены

Включите кассовый аппарат, дождитесь пока на дисплее отобразится дата, нажмите клавишу **ИТ**, проверьте время, нажмите еще раз клавишу **ИТ**, на дисплее появится символ **?**, далее:

• **ИТ**  $\rightarrow$  введите пароль(по умолчанию 000000)  $\rightarrow$  **ИТ** 

распечатается отчет об открытии смены и на дисплее отобразится 0.00 можно начать работу.

# 2. Пробитие чека по свободной цене:

#### Пробитие простого чека по свободной цене:

• сумма продажи  $\rightarrow$  номер отдела(например 1 СК)  $\rightarrow$  ИТ

## Вычесление стоимости товара по количеству и цене:

сумма продажи → \* → введите количество товара (в формате 0.000) → номер отдела(например 1 СК) → ИТ

## Чек с подсчетом сдачи:

• сумма продажи  $\rightarrow$  номер отдела(например 1 CK)  $\rightarrow$  сумма покупателя  $\rightarrow$  **ИТ** 

# Пробитие простого чека по безналу:

- сумма продажи  $\rightarrow$  номер отдела(например 1 СК)  $\rightarrow$  ПовЧ  $\rightarrow$  ИТ
- Отправка простого чека по СМС:
  - сумма продажи  $\rightarrow$  номер отдела(например **1 CK**)  $\rightarrow$  **РЖ**  $\rightarrow$  введите номер телефона(+7XXXXXXXX или 8XXXXXXXX)  $\rightarrow$  **ИТ**  $\rightarrow$  **ИТ**

#### 3. Печать чека из базы товаров и услуг:

## Печать чека из базы товаров и услуг:

• **KII**  $\rightarrow$  код товара  $\rightarrow$  **ИТ**  $\rightarrow$  сумма продажи  $\rightarrow$  номер отдела (например **1 СК**)  $\rightarrow$  **ИТ** 

# Печать чека из базы товаров и услуг по количеству и цене:

- **KII**  $\rightarrow$  код товара  $\rightarrow$  \*  $\rightarrow$  сумма продажи  $\rightarrow$  номер отдела (например
- 1 СК)  $\rightarrow$  количество товара (в формате 0.000)  $\rightarrow$  ИТ  $\rightarrow$  ИТ

#### Печать чека из базы товаров и услуг с подсчетом сдачи:

• **КЦ**  $\rightarrow$  код товара  $\rightarrow$  **ИТ**  $\rightarrow$  сумма продажи  $\rightarrow$  номер отдела (например

<mark>1 СК</mark>) → сумма покупателя → <mark>ИТ</mark>

# Печать чека из базы товаров и услуг по безналичному расчету:

• **КЦ**  $\rightarrow$  код товара  $\rightarrow$  **ИТ**  $\rightarrow$  сумма продажи  $\rightarrow$  номер отдела (например

# <mark>1 СК</mark>) → <mark>ПовЧ</mark> → ИТ

# Отправка чека из базы товаров и услуг по СМС:

- **КЦ**  $\rightarrow$  код товара  $\rightarrow$  **ИТ**  $\rightarrow$  сумма продажи  $\rightarrow$  номер отдела(например
- 1 СК)  $\rightarrow$  РЖ  $\rightarrow$  введите номер тел.(+7XXXXXXXXX или 8XXXXXXXXX)  $\rightarrow$  ИТ  $\rightarrow$  ИТ

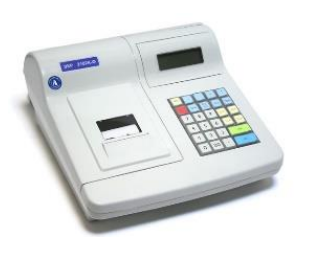

| 4. Чек возврата:                                                                                                    |
|----------------------------------------------------------------------------------------------------|
| Чек возврата по сумме:                                                                                                    |
| • $AH \rightarrow сумма продажи \rightarrow номер отдела(например 1 СК) \rightarrow ИТ$                                                                                                    |
| Чек возврата по коду товара:                                                                                                    |
| • $AH \rightarrow KII \rightarrow KOJ$ товара $\rightarrow III \rightarrow CYMMA$ продажи $\rightarrow HOMEP$ отдела(HanpuMep 1 CK) $\rightarrow III$                                                                                                    |
| Чек возврата по сумме по безналу:                                                                                                    |
| • $\overrightarrow{AH}$ $\rightarrow$ сумма продажи $\rightarrow$ номер отдела(например 1 СК) $\rightarrow$ <b>ПовЧ</b>                                                                                                    |
| Чек возврата по коду товара по безналу:                                                                                                    |
| $\rightarrow \mathbf{KII} \rightarrow \mathbf{KII} \rightarrow \mathbf{KII} \rightarrow \mathbf{KII} \rightarrow \mathbf{IOB}$ $\rightarrow \mathbf{IOB}$ $\rightarrow \mathbf{IOB}$                                                                                                    |
| 5. Аннуляция чека:                                                                                                    |
| Аннуляция чека возможна до последнего нажатия клавиши ИТ (т.е. до закрытия чека). Чек                                                                                                    |
| Можно отменить полностью, нажав:                                                                                                    |
| $\begin{array}{c} \bullet & \bullet \\ \bullet & \bullet \\$ |
| Чек будет аннулирован, на дисплее появится 0.00 можете продолжать работу.                                                                                                    |
| Как сделать внесение наличных в кассу:                                                                                                    |
| • + $\rightarrow$ сумма внесения $\rightarrow$ <b>ИТ</b>                                                                                                    |
| Как сделать выдача наличных из кассы:                                                                                                    |
| • – $\rightarrow$ сумма выдачи $\rightarrow$ ИТ                                                                                                    |
| 7. Оформление чека коррекции<br>Чак коррокции прихода:                                                                                                    |
| • • • • • • • • • • • • • • • • • • •                                                                                                    |
|                                                                                                    |
| • • • • • • • • • • • • • • • • • • •                                                                                                    |
|                                                                                                    |
| $\mathbf{P}$ несколько раз кларищи $\mathbf{P}$ пока на лисплее не подритод                                                                                                    |
|                                                                                                    |
|                                                                                                    |
| • И $\square \rightarrow$ введите пароль(по умолчанию 000000) $\rightarrow$ И $\square$                                                                                                    |
| 9. Печать Z-отчета (с гашением, закрытие смены в конце дня)                                                                                                    |
| Нажать несколько раз клавишу РЖ пока на дисплее не появится                                                                                                    |
| ОСГ? после этого нажать:                                                                                                    |
| • ИТ $\rightarrow$ введите пароль(по умолчанию 000000) $\rightarrow$ ИТ                                                                                                    |
| 10. Установка времени                                                                                                    |
| • При включении Кассы проверьте и установите время                                                                                                    |

• Печатаем Х-отчет для контроля.